#### Introduction to Mapping We're not lost

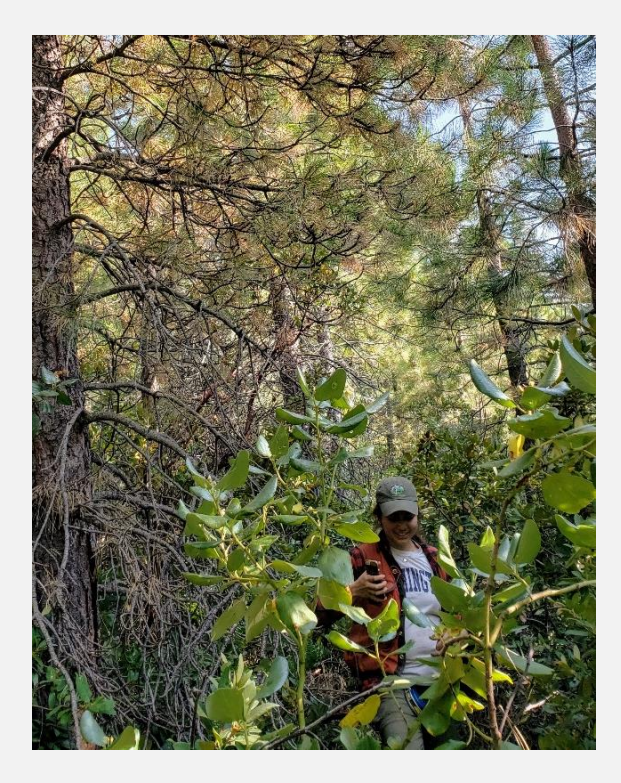

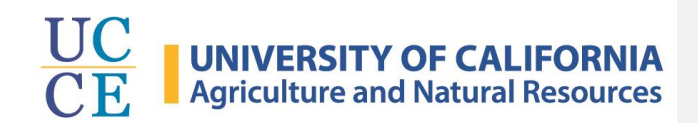

#### Michael I Jones, PhD

**UC Cooperative Extension** Forestry Advisor Mendocino, Lake, and Sonoma, Co.

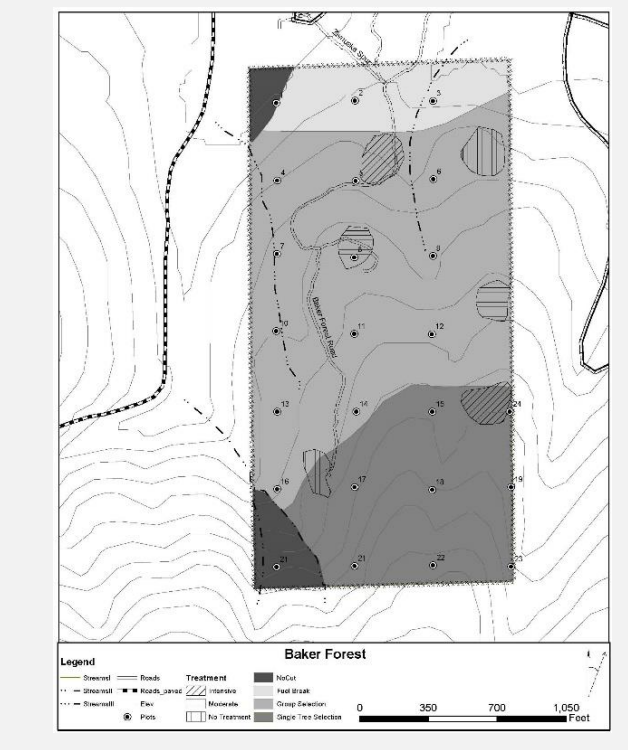

# Why?

- Necessary for management plan
- "Big Picture" view of your forest
  - Identify: boundaries (property, unit, etc.), forested areas for treatment, important features, etc.
- Help you identify your objectives

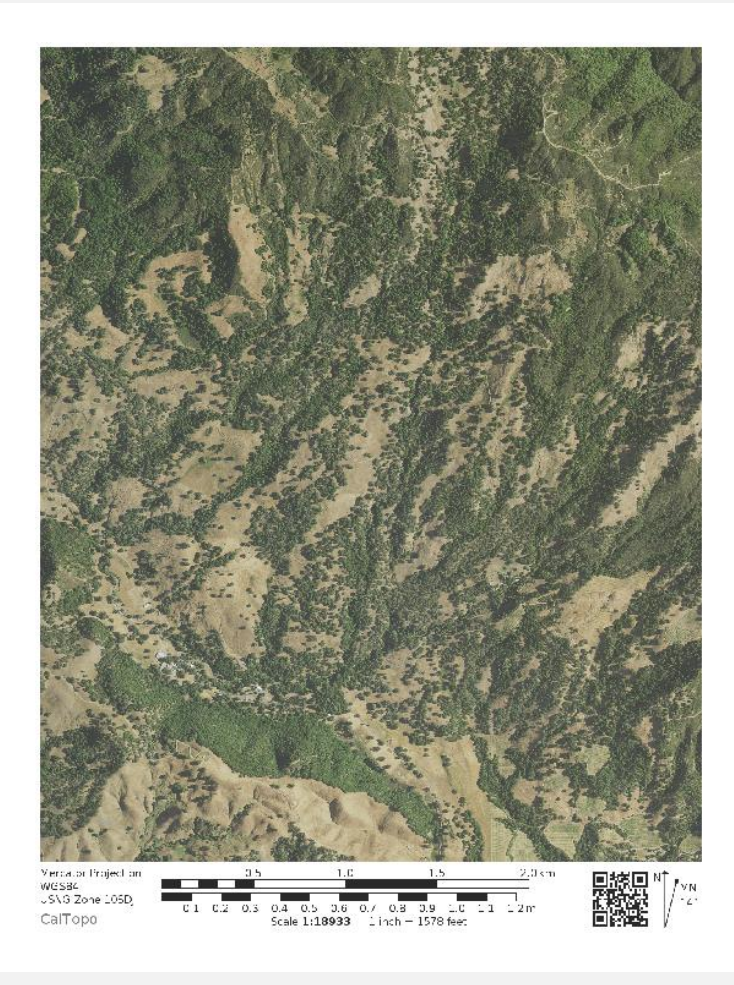

#### **Example Map**

#### Prescriptions

#### Unit A:

Thin trees under 10" DBH according to "D+6" rule. Prioritize healthy crowns first, then prioritize larger trees. Lop & Scatter all standing dead fuels under 10"DBH & all woody fuels that are >10" from the ground.

#### Unit B:

Remove all DF under 10" DBH. Lop & Scatter all standing dead fuels under 10"DBH & all woody fuels that are >18" from the ground.

#### Unit C:

Lop & Scatter all standing dead fuels under 10"DBH & all woody fuels that are >18" from the ground.

Shaded Fuel Breaks (SFB): Remove all ladder fuel trees (6"DBH and under). Lop & Scatter all standing dead fuels under 10"DBH & all woody fuels that are >18" from the ground.

Special Treatment Area (STA): This area has been zoned by the County of Sonoma as Riparian Corridor Combining Zone (RC) and requires a permit prior to removal of native vegetation. Upon reciept of permit. Treat area under same prescription as the general unit.

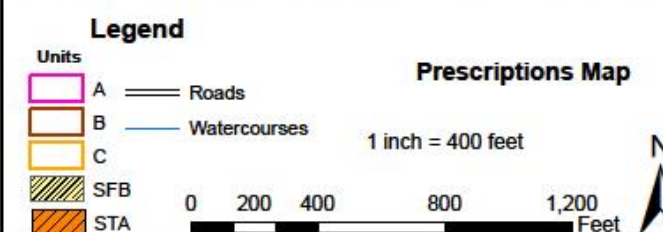

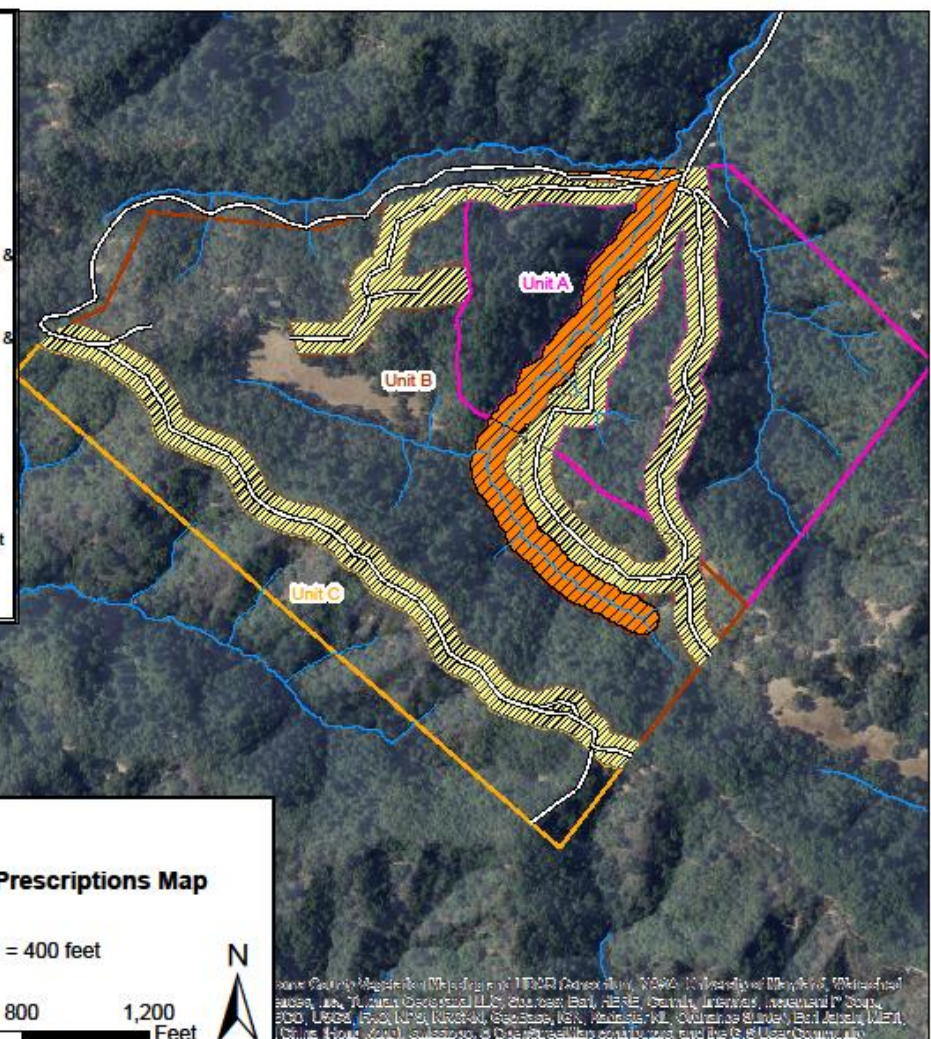

# What's in a Map?

#### **Key Ingredients**

- Data Layers
- Point and Line Features
- Label, Label, Label

#### **Collecting Field Data**

- Compass Navigation
- Digital Navigation

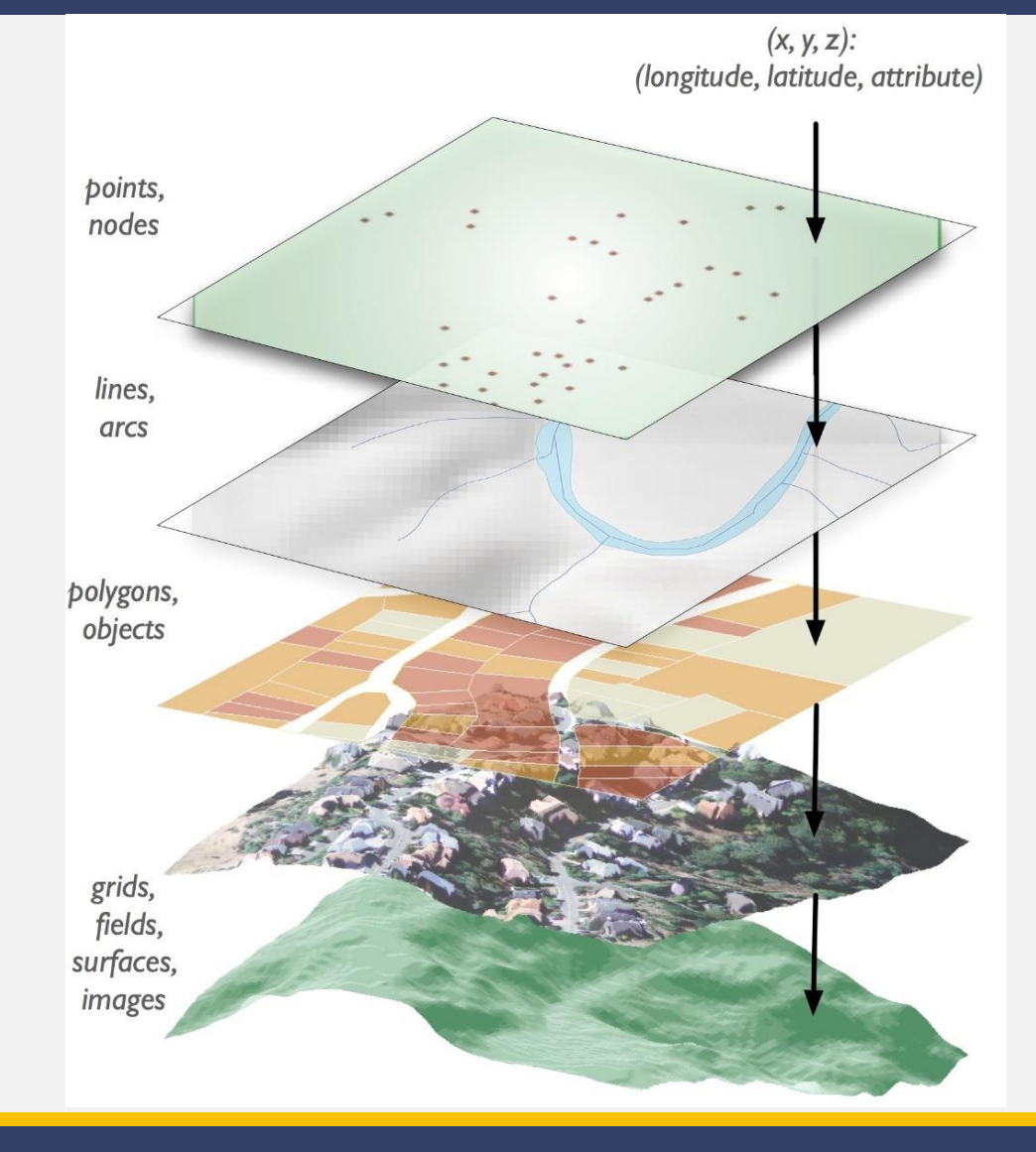

### **Step 1: Layer your Ingredients**

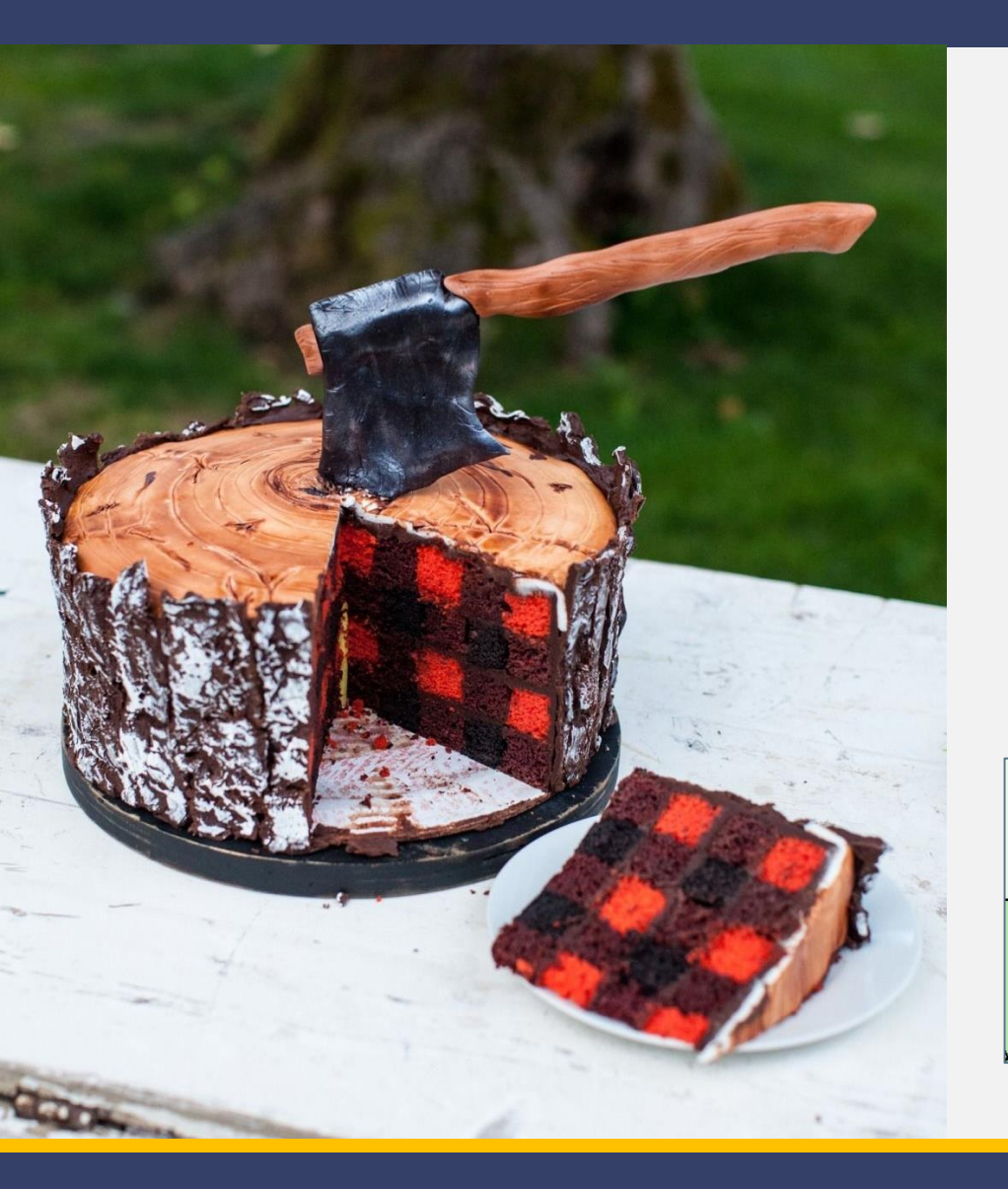

#### Background

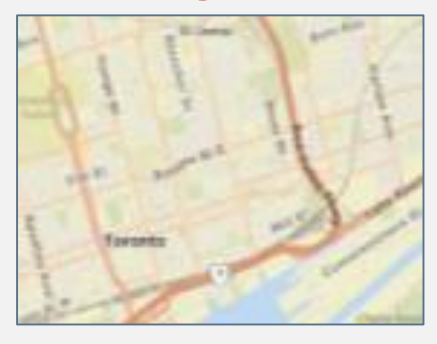

#### Features

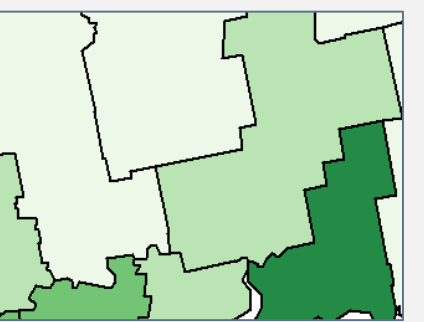

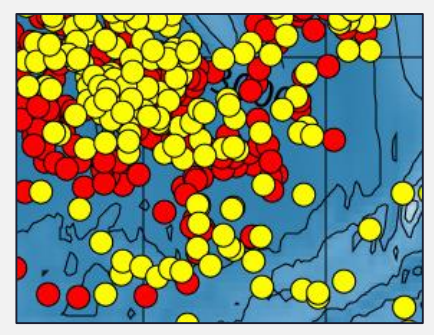

# Step 2(a): Locate <u>Background Layer</u>

- Satellite
- Contour Map
- Assessor Parcel Map

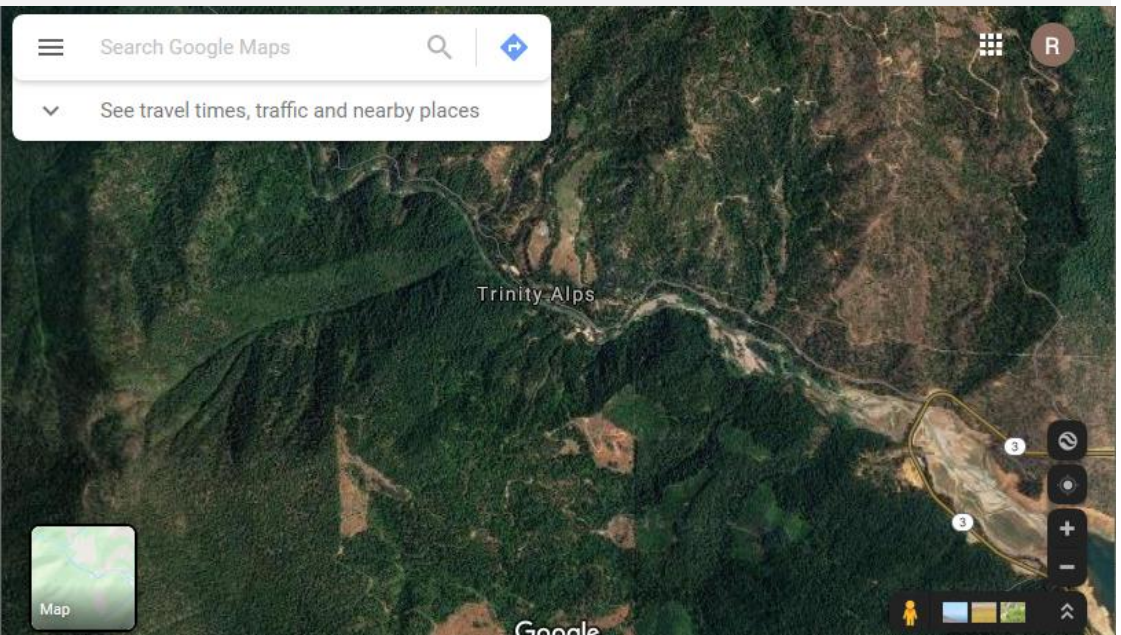

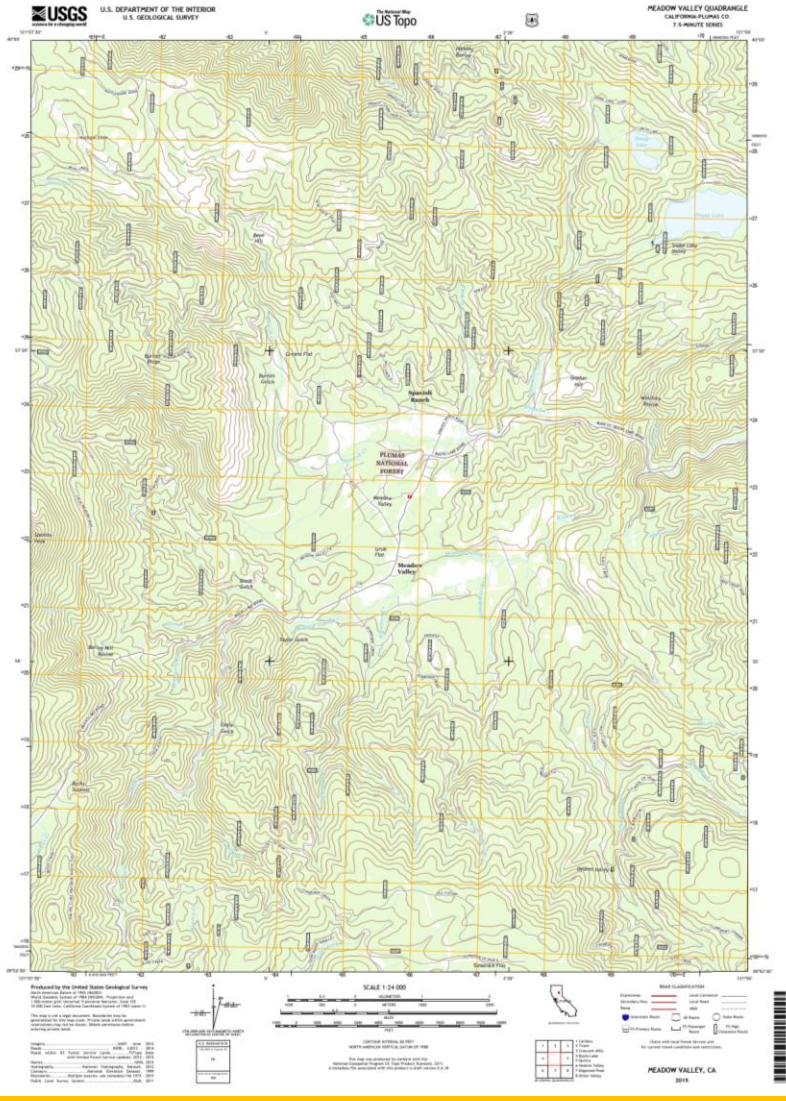

# Step 2(a): Locate <u>Background Layer</u>

- Satellite
- Contour Map
- Assessor Parcel Map

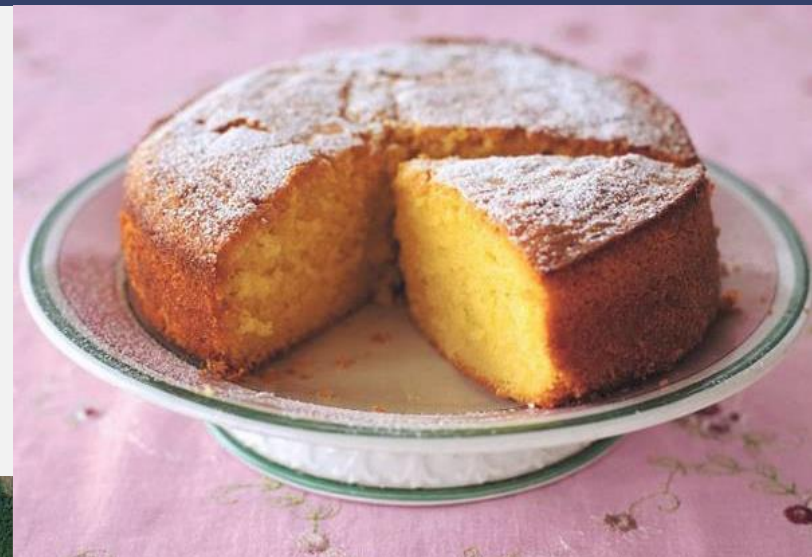

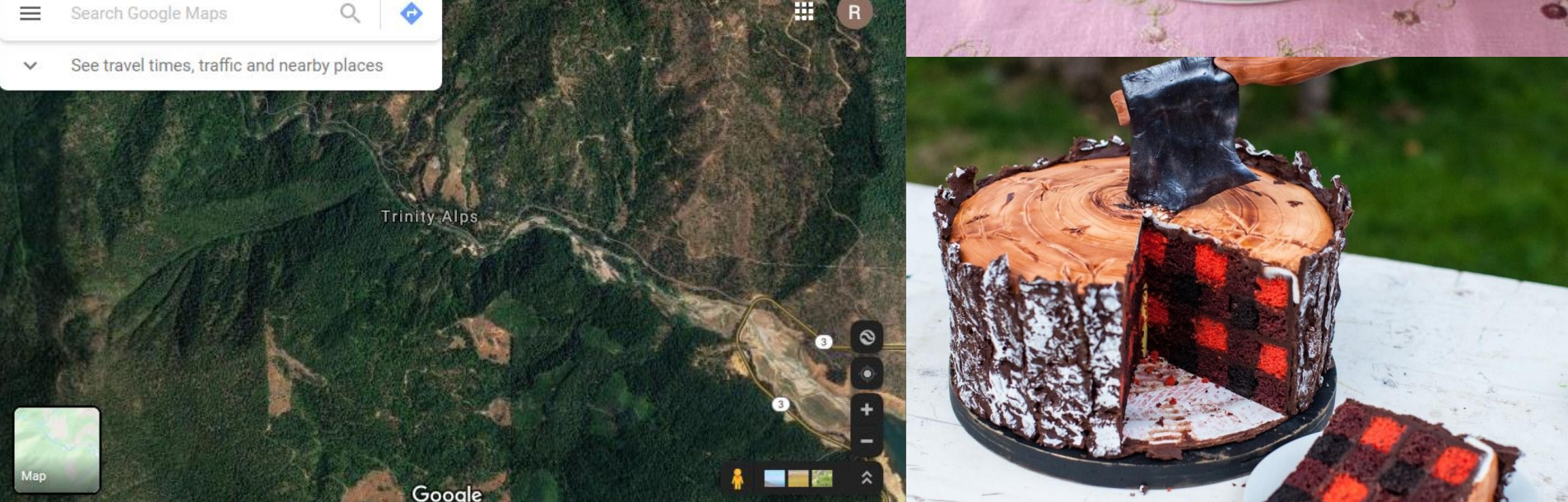

#### Step 2(b): Locate Features

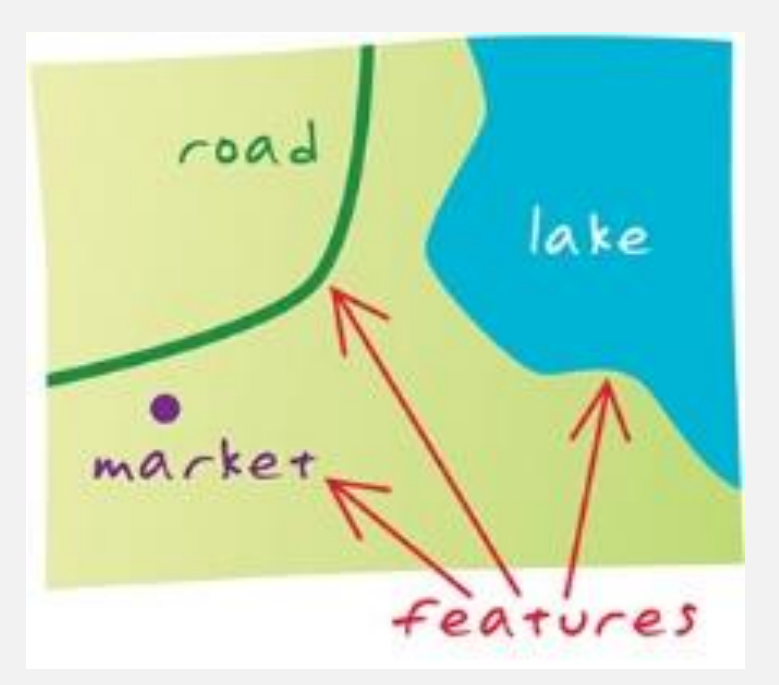

a single 'thing' on the ground

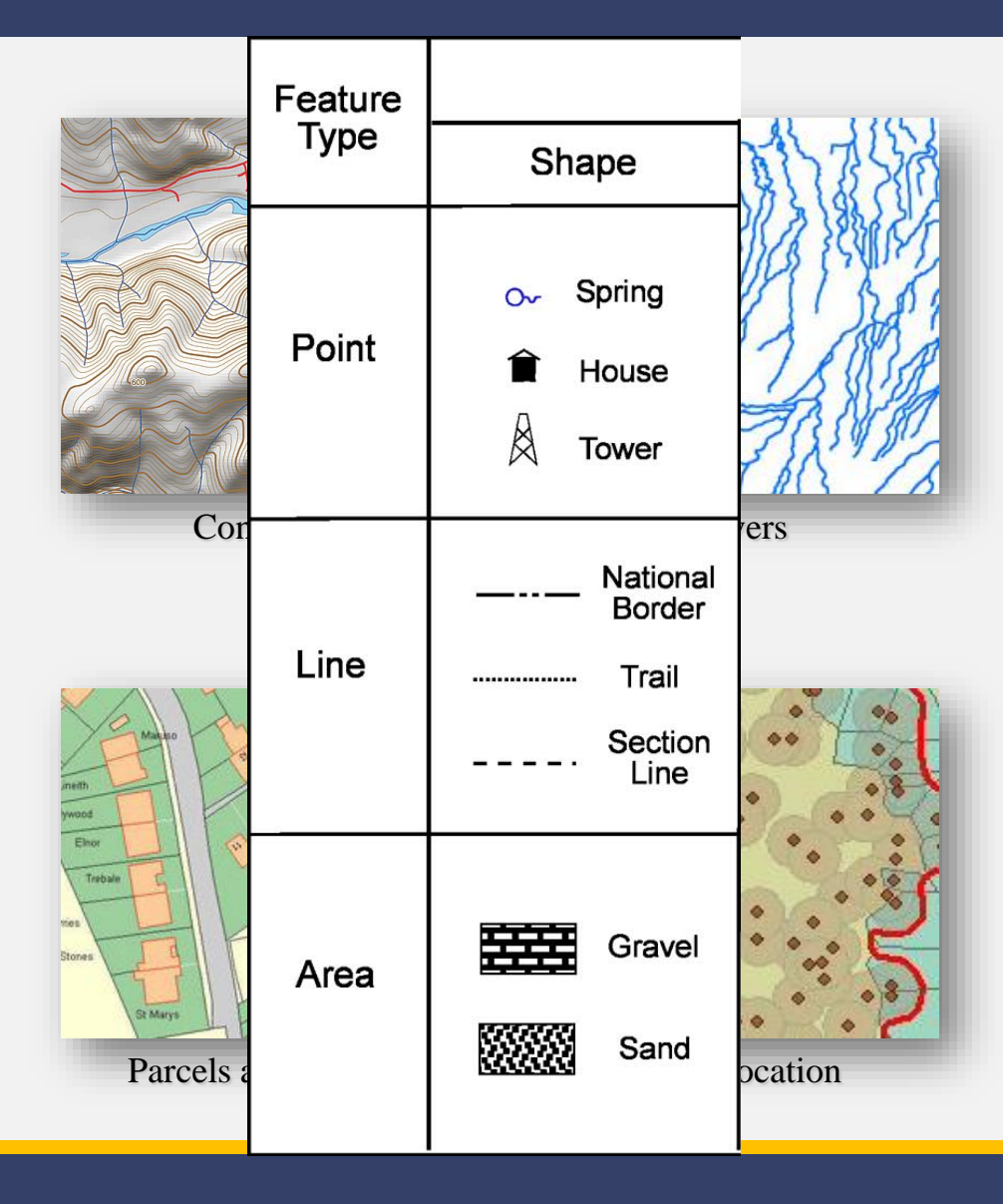

#### Step 3: Stack and Label

Title

North Arrow

Scale

Poor layout:

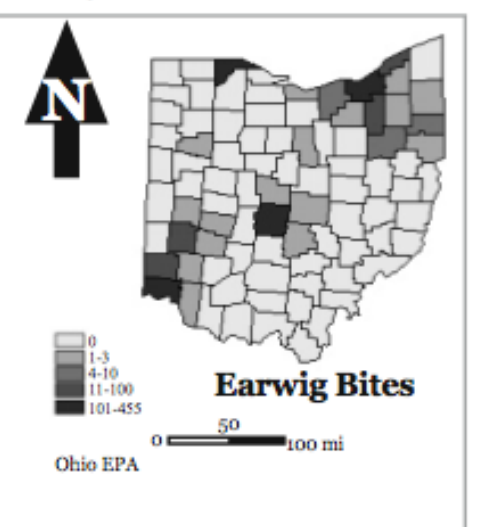

#### Good layout:

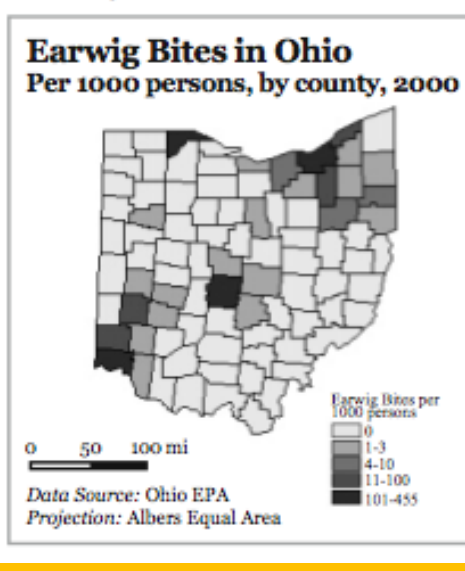

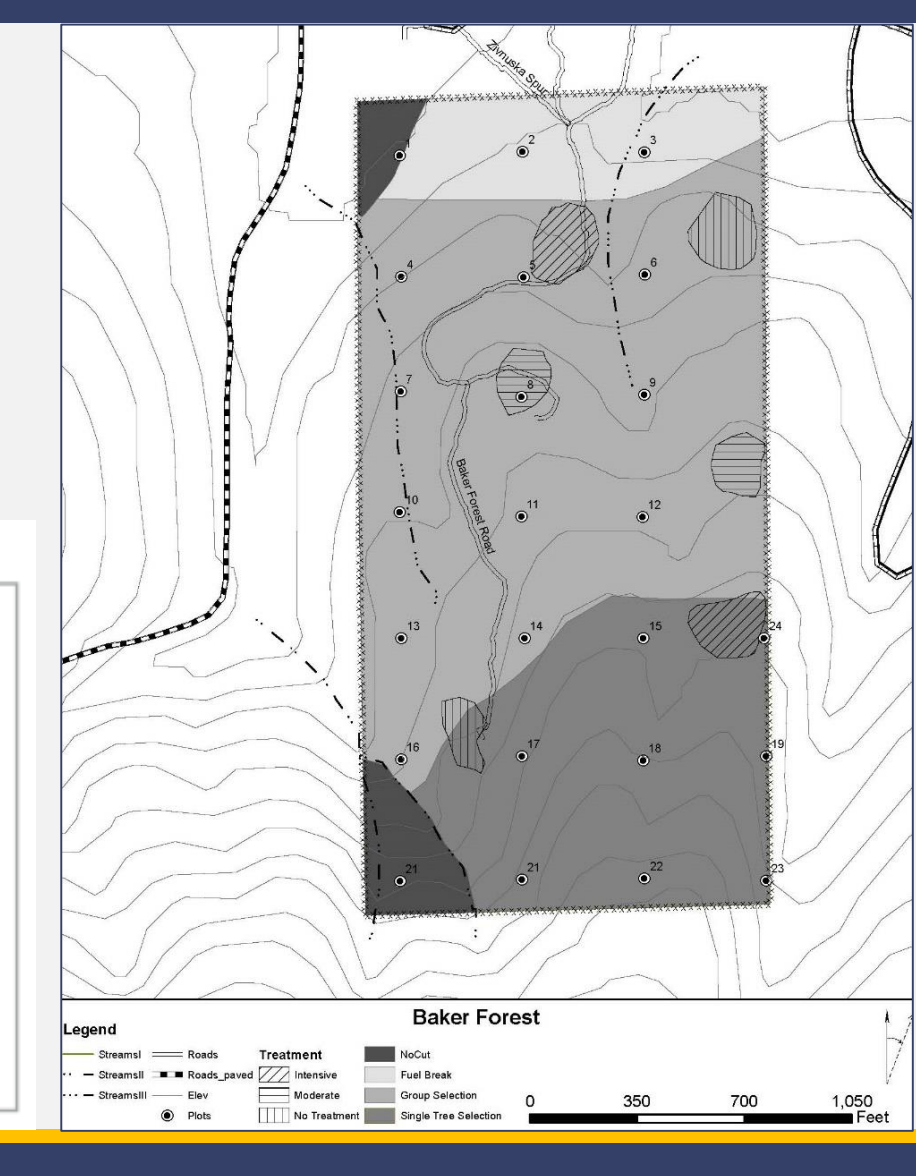

## **Collecting Features**

(1) Map and compass

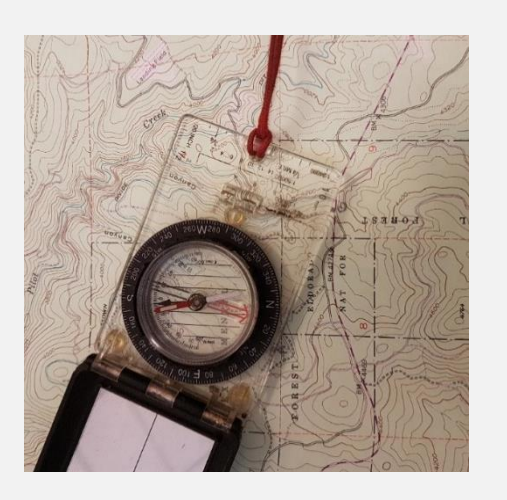

#### (2) Handheld GPS Systems

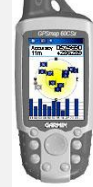

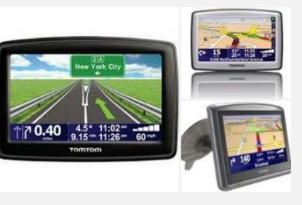

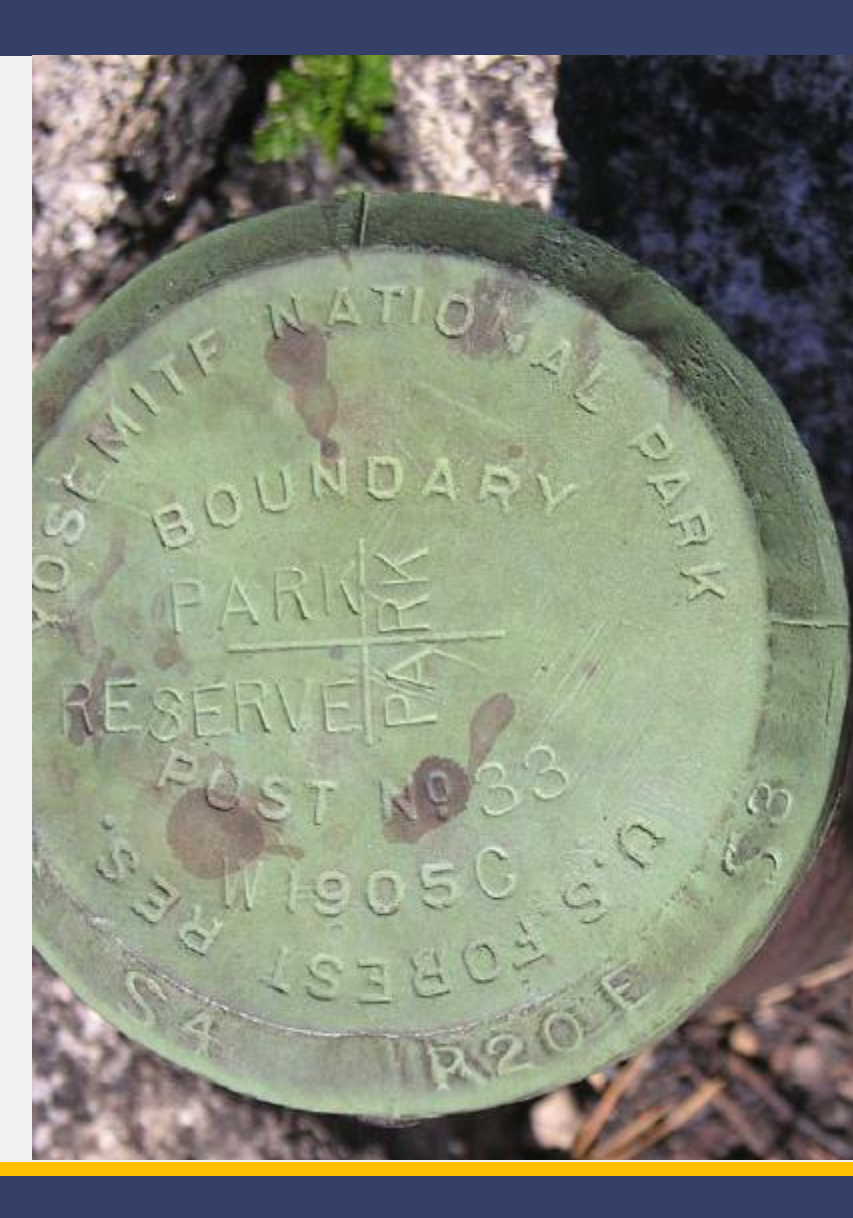

# Public Land Survey System (PLSS)

- Initiated after Revolutionary War around 1785.
- System to distribute land to Revolutionary War soldiers and later Railroad Companies
- Created section grid system with physical monumented survey corners
- Survey based on base lines (horizontal) and meridians (vertical)

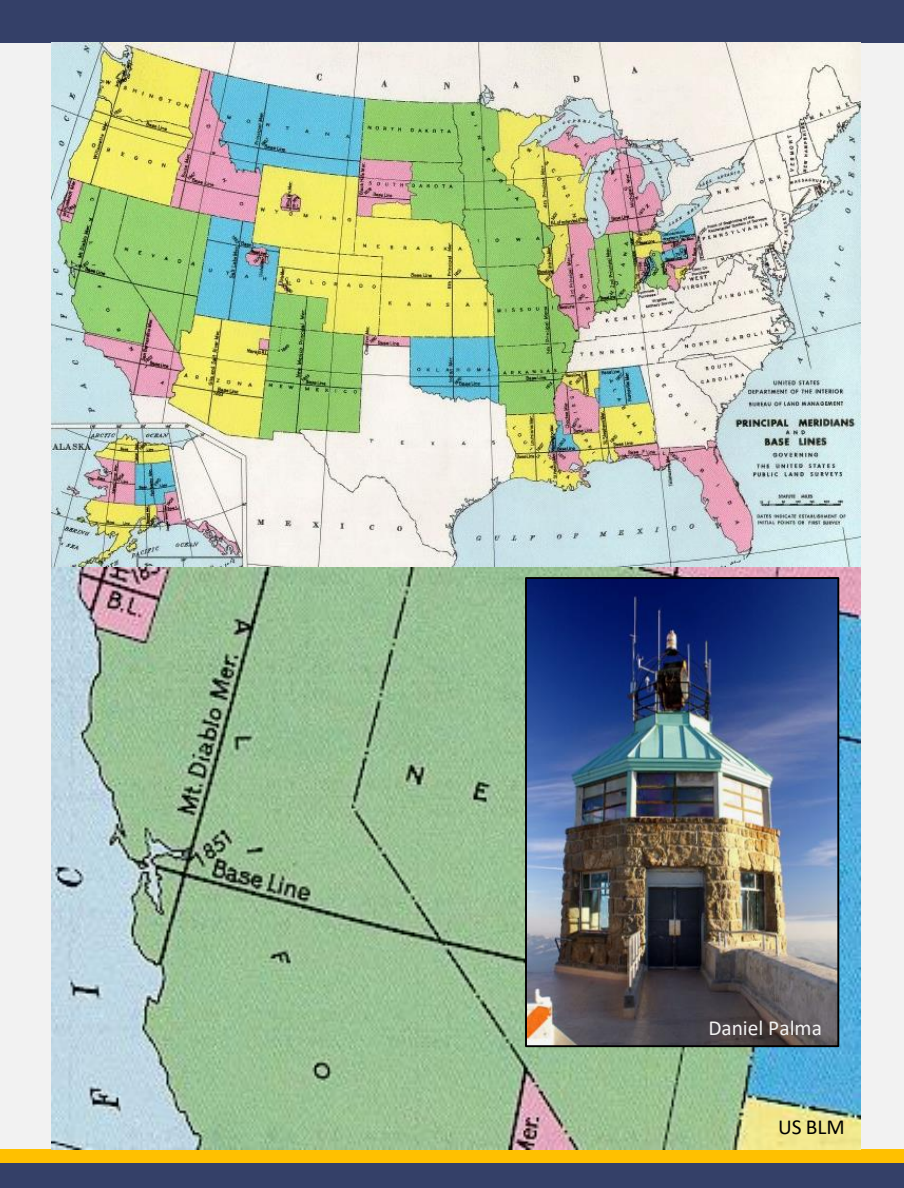

#### **Compass and Map**

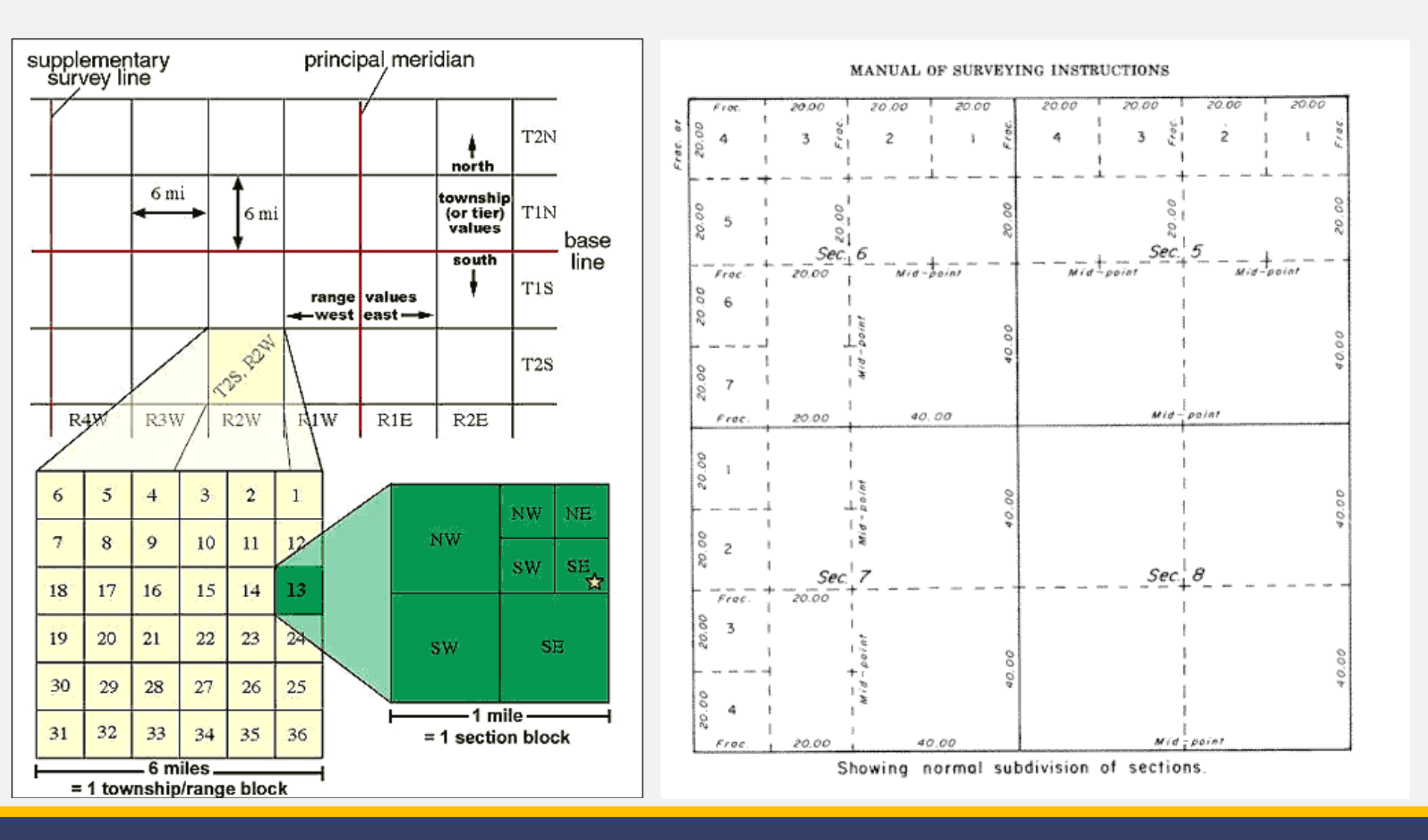

# **Global Positioning System**

- 24 -32 active NAVSTAR satellites make up civilian GPS
- At least 6 satellites are visible from any spot on Earth
- 6 orbit planes, each with 4 operational satellites in each
- Orbiting 12,500 miles above earth at ~ 7,000 mph (medium Earth orbit)
- 2 complete orbits in less than 24 hours
- 4 or more GPS satellites used to compute X, Y, and Z

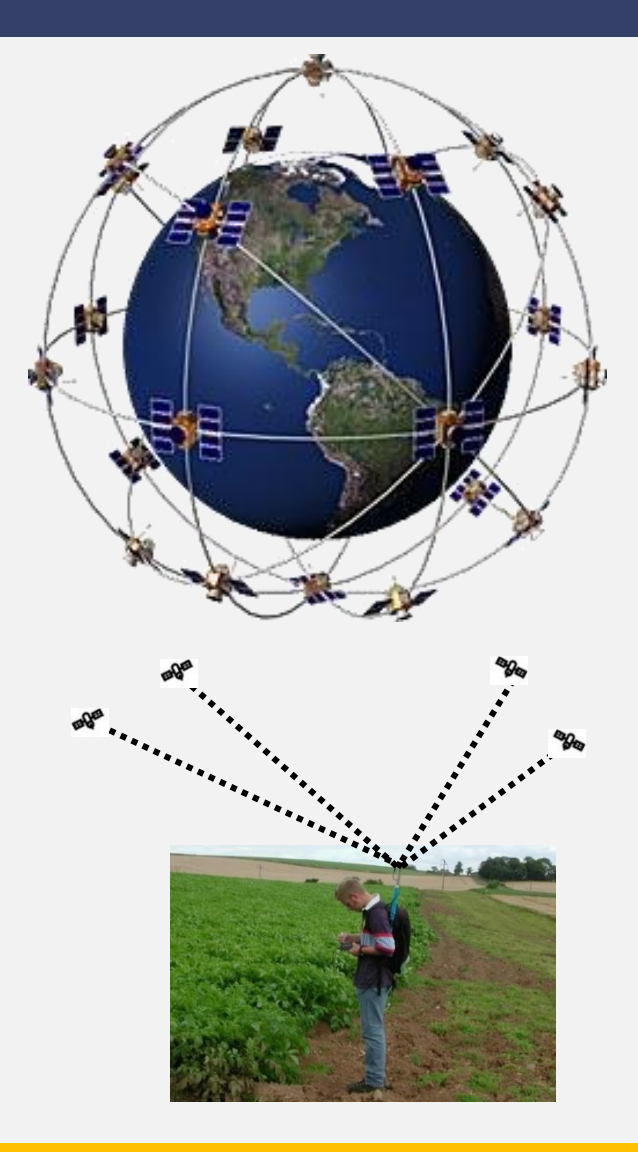

#### **Data Collection and Visualization**

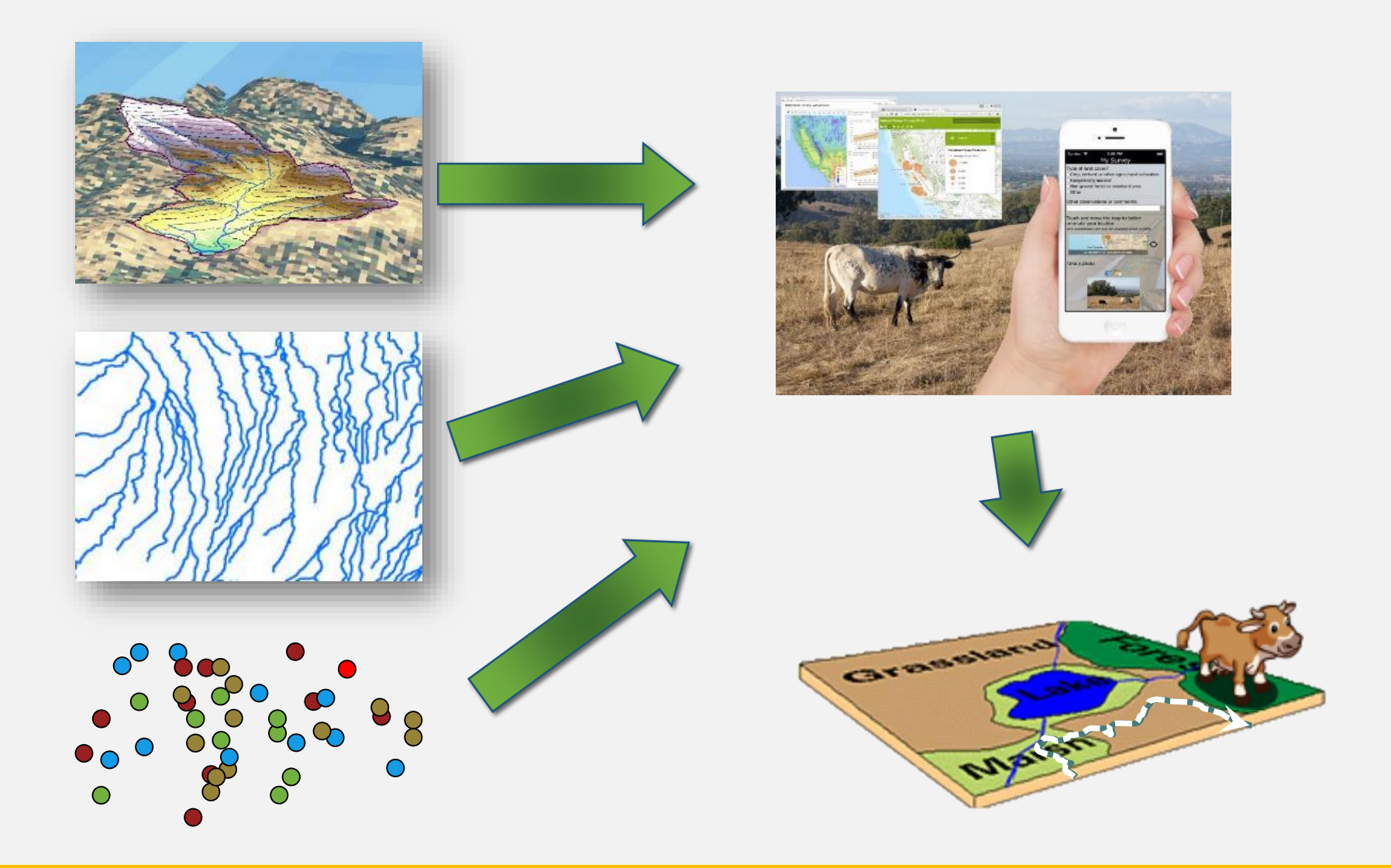

## Mobile Maps

EXERCISE

### Avenza: Adding Basic Map

| 2:51 🖸       |                                           | * 0 🤋  | ֆ.ոլ 93       | 8% 🔳 |
|--------------|-------------------------------------------|--------|---------------|------|
| My Map       | S                                         | 2      | Q             | :    |
| Sorted By    | Name 🗸                                    |        |               | Ŧ    |
| spe i        | Avenza System<br>On map, 39.4 MB          | s area |               | ſ    |
|              | Nice, France<br>6612.5 km, 1.6 MB         |        |               |      |
|              | <b>Toronto Transit</b><br>On map, 35.0 MB | Comm   | nissio        | n    |
|              |                                           |        |               |      |
|              |                                           |        |               |      |
|              |                                           |        |               |      |
| 🚺<br>My Maps | Layers                                    |        | ेड्ड<br>Store | h    |
| 111          | 0                                         |        | <             |      |

### **Avenza: Adding Point Features**

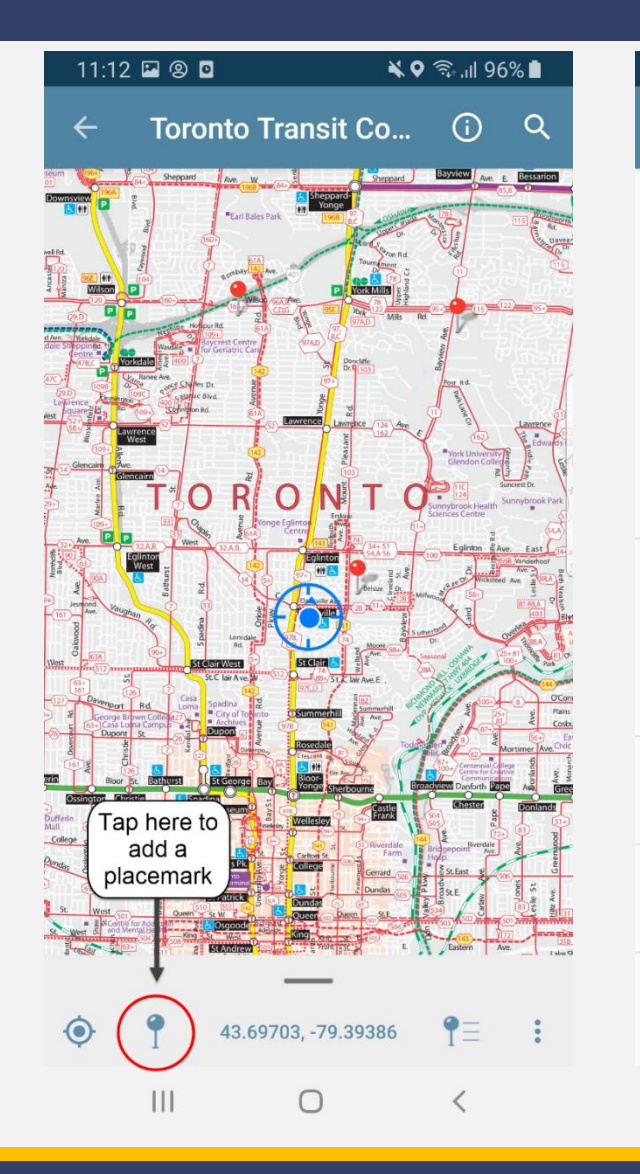

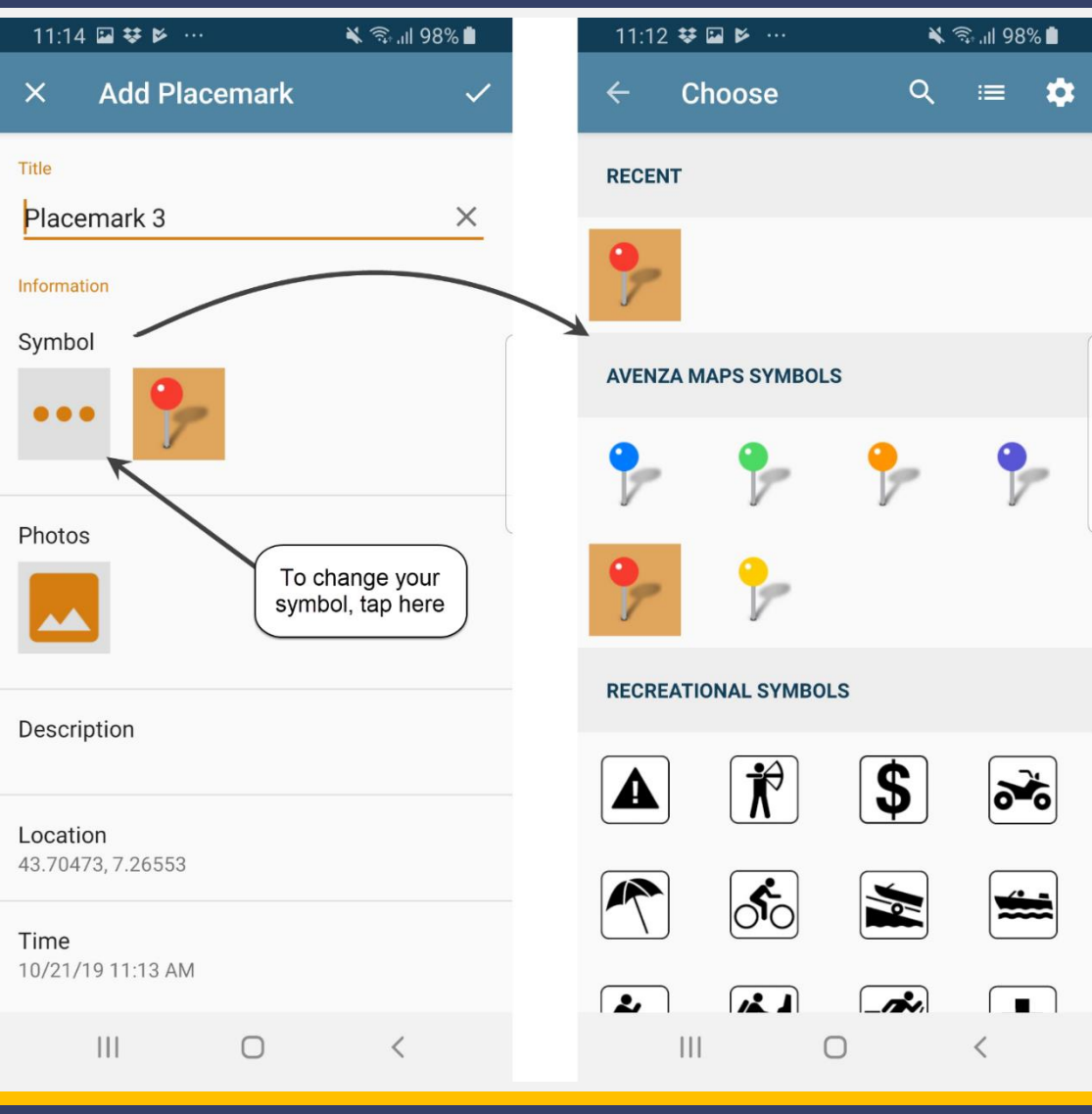

#### **Avenza: Other Features**

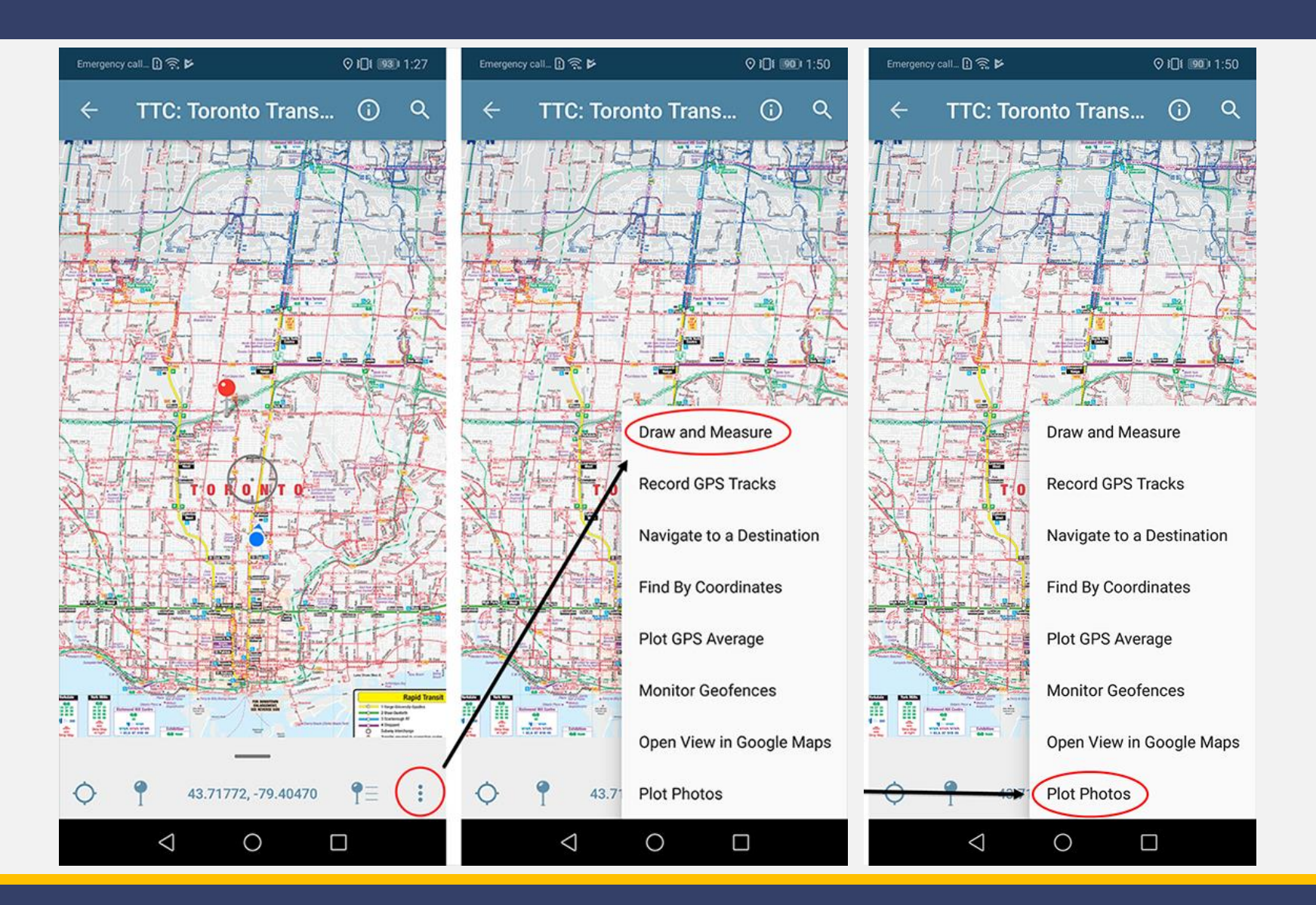

## Hands-on Activity

Go into the field and map out the selected area. (Select One) of the mapping methods below to collect information about the features you find on the landscape. **Locate as many as you can find**, then meet back in the classroom to discuss.

#### **Compass and Map**

- Bring the paper map with you
- Draw in the features you find and or would expect to find

#### Digital GPS

- 1. Open the Avenza App
- 2. Add points for discrete features
- Add lines for continuous features

# What did you find?

#### **Found Features**

- Road
- Unit Boundary
- Stream
- Stream Crossing

What else?

- Road Surface Type
- Condition of crossing
- Culvert type
- Tree health

### Example

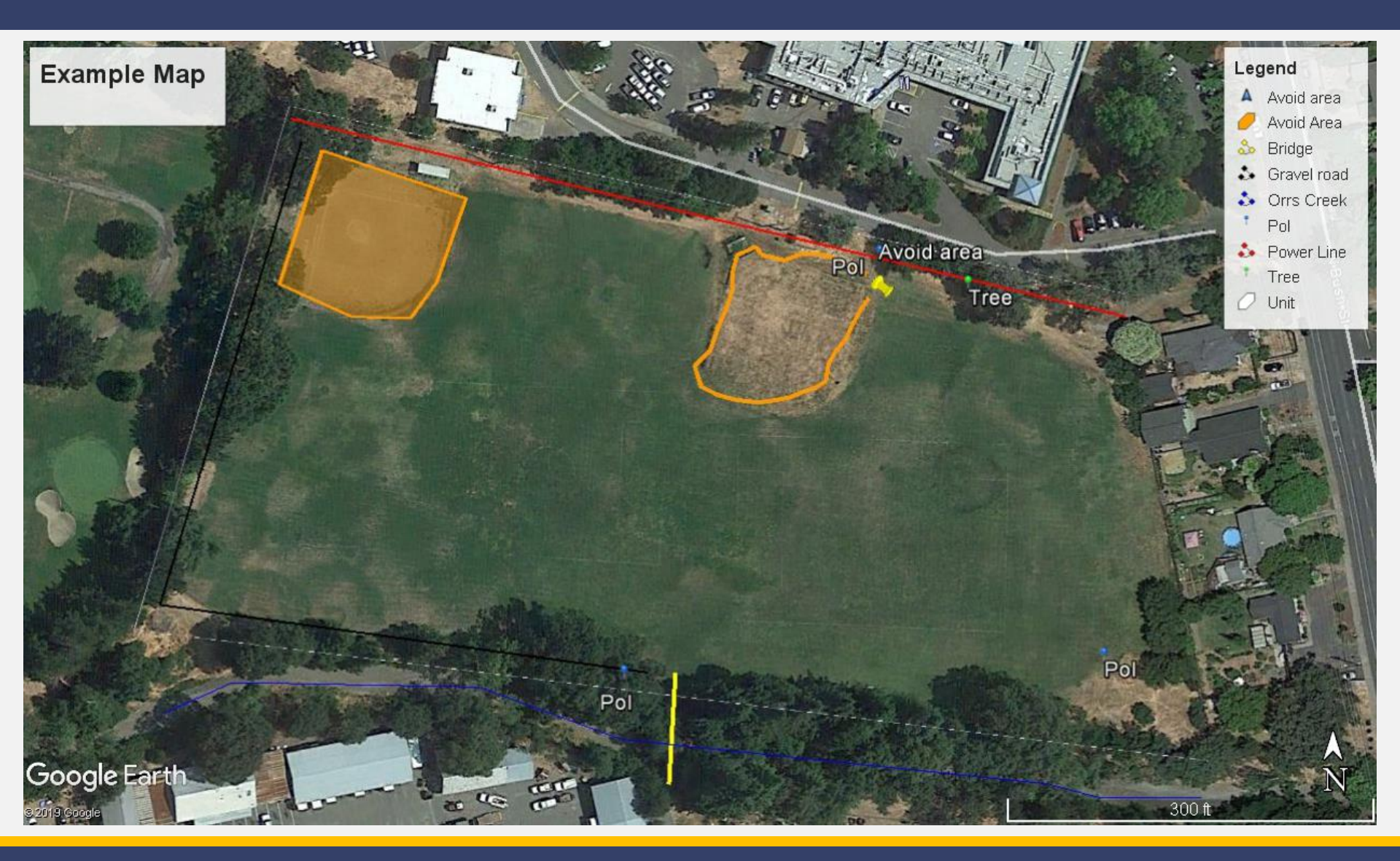

#### **Export Map**

- Export layers as kml
- Open in Google Earth

11 Features 🗸

1024 x 768

1 Layers

Print as image 

| 10:40 🕇                        |    | 10:41 -  |
|--------------------------------|----|----------|
| Map Features Layer             |    |          |
| Q Search                       |    | FILENAM  |
| Avoid area                     |    | 053D.km  |
| 1/10/20, 4:13 PM               |    | FORMAT   |
| Avoid Area<br>1/10/20, 4:03 PM | >  | KML      |
|                                |    | TRACK ED |
| 1/10/20, 4:21 PM               | >  | As Trac  |
| Gravel road                    |    | DATA     |
| 1/10/20, 4:26 PM               | 2  | All Feat |
| Orrs Creek                     | >  | Schema   |
| 1/10/20, 4-16 PM               |    | Custor   |
| Pol<br>1/10/20, 4:19 PM        | >  | MEDIA SI |
| -6.7                           |    | Small    |
| POI<br>1/10/20, 4:11 PM        | >  |          |
| Pol<br>1/10/20, 4:22 PM        | >  |          |
| Power Line<br>1/10/20, 4:30 PM | >  |          |
| Edit                           | ψů |          |

| F Search                                                                                                    |                                                                                                    | Sign in                                                                                                    |
|----------------------------------------------------------------------------------------------------|----------------------------------------------------------------------------------------------------|----------------------------------------------------------------------------------------------------|
| Search                                                                                                    | Map Options + Resolution: Current (1255x727) + Save Image. ×                                                                                                    |                                                                                                    |
| sc Hotels near JFK                                                                                                    |                                                                                                    | SARAN " I AND A AND A AND A AND A AND A AND A AND A AND A AND A AND A AND A AND A AND A AND A AND A AND A AND A                                                                                                    |
| Get Directions Histor                                                                                                    | Example Map                                                                                                    | Legend                                                                                                    |
| Places                                                                                                    |                                                                                                    | A Avoid area                                                                                                    |
|                                                                                                    |                                                                                                    | Avoid Area                                                                                                    |
| BEC Roundaries kml                                                                                                    |                                                                                                    | Bridge                                                                                                    |
| Contraction of the second second seco |                                                                                                    | Di Cara di Cara di Car |
| ✓ 2 0530.kmz                                                                                                    |                                                                                                    | Gravel roa                                                                                                    |
| × ⊠⊜ Laver                                                                                                    |                                                                                                    | Orrs Creel                                                                                                    |
| A Avoid area                                                                                                    |                                                                                                    | Pol                                                                                                    |
| 🗹 🏉 Avoid Area                                                                                                    |                                                                                                    | Avoid area                                                                                                    |
| Bridge                                                                                                    | Po                                                                                                    | Contraction and and a track of the second                                                                                                    |
| Gravel road                                                                                                    |                                                                                                    | Troo                                                                                                    |
| Orrs Creek                                                                                                    |                                                                                                    | Unit                                                                                                    |
|                                                                                                    |                                                                                                    |                                                                                                    |
|                                                                                                    |                                                                                                    |                                                                                                    |
|                                                                                                    |                                                                                                    |                                                                                                    |
| R 1 hre                                                                                                    |                                                                                                    |                                                                                                    |
| DO Unit                                                                                                    |                                                                                                    |                                                                                                    |
|                                                                                                    |                                                                                                    |                                                                                                    |
|                                                                                                    |                                                                                                    |                                                                                                    |
|                                                                                                    |                                                                                                    |                                                                                                    |
| Layers                                                                                                    |                                                                                                    |                                                                                                    |
| Primary Database                                                                                                    |                                                                                                    |                                                                                                    |
| Upgrade available                                                                                                    |                                                                                                    |                                                                                                    |
|                                                                                                    |                                                                                                    | The Party of the Party of the P |
| Representation of the second second s |                                                                                                    |                                                                                                    |
| > D Bhotor                                                                                                    |                                                                                                    |                                                                                                    |
| Pim Roads                                                                                                    |                                                                                                    |                                                                                                    |
| > a 3D Buildings                                                                                                    |                                                                                                    | and a set of the                                                                                                    |
| > Ocean                                                                                                    | and the second second se | Pol                                                                                                    |
| > 🗌 🔅 Weather                                                                                                    | Del                                                                                                    | And a state of the state of the |
| > Callery                                                                                                    | Pol                                                                                                    |                                                                                                    |
| Global Awareness                                                                                                    |                                                                                                    | the second second second second second second second second second second second second second second second s                                                                                                    |
| More                                                                                                    |                                                                                                    |                                                                                                    |
| - LJ Terrain                                                                                                    | Google Earth                                                                                                    | No. of the second second second second second second second second second second second second second second s                                                                                                    |
|                                                                                                    |                                                                                                    |                                                                                                    |